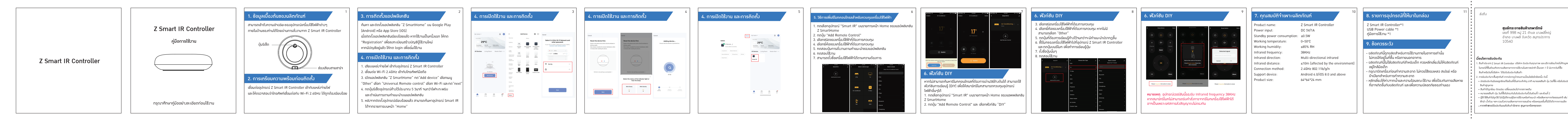

| bit bit <th></th> <th></th> <th></th> <th></th> <th></th> <th></th> <th></th> <th></th> <th></th> <th></th> <th></th> <th></th> <th></th> <th></th> <th></th> <th></th>                                                                                                    |                       |                                                                             |                                                                                 |                                                                                                    |                                                                                                    |                                                                                      |                                                                                                    |                                                                                                    |                                                                                                    |                                                                        |                                                                                                    |                                               |                                                                                                    |                                                                                                    |                                                                                                    |                                                                                                    |
|----------------------------------------------------------------------------------------------------|-----------------------|-----------------------------------------------------------------------------|---------------------------------------------------------------------------------|----------------------------------------------------------------------------------------------------|----------------------------------------------------------------------------------------------------|--------------------------------------------------------------------------------------|----------------------------------------------------------------------------------------------------|----------------------------------------------------------------------------------------------------|----------------------------------------------------------------------------------------------------|------------------------------------------------------------------------|----------------------------------------------------------------------------------------------------|-----------------------------------------------|----------------------------------------------------------------------------------------------------|----------------------------------------------------------------------------------------------------|----------------------------------------------------------------------------------------------------|----------------------------------------------------------------------------------------------------|
| N <ul> <li></li></ul>                                                                                                    |                       | ໃบรับประกัน<br>กรณียนำนัญกา สร้ายรับเริ่มกา หรือแล้นกำหรือแกนจำหน่าย/บริษัท | 10. การแก้ปัญหาเบื้องต้น 12                                                     |                                                                                                    | <sup>13</sup><br>11. แนะนำการใช้มาน โหมดอัจฉริยะ (Scene)                                                                                                    |                                                                                      | 14<br>11. แนะนำการใช้มาน โหมดอัจฉริยะ (Scene)                                                            |                                                                                                    | 4 11. แนะนำกา                                                                                                    | 15<br>11. แนะนำการใช้มาน โหมดอัจฉริยะ (Scene)                          |                                                                                                    | 16<br>11. แนะนำการใช้มาน โหมดอัจฉริยะ (Scene) |                                                                                                    | 5 11. แนะนำการใช้มาเ                                                                                                    | า โหมดอ้าฉริยะ (Scene)                                                                                                    |                                                                                                    |
| <ul> <li>A dualha / forda / 2 Straft R Control Cuter</li> <li>A straft R Control Cuter</li> <li>A straft R Control Cuter</li> <li></li></ul> |                       | T Cauch ID Caulter Har                                                      | ปัญหา<br>อุปกรณ์ไม่ทำงาน                                                        | สาเหตุที่น่าาะเป็น<br>1.ไม่ได้เชื่อมต่ออะแดปเตอร์<br>2. อะแดปเตอร์ไม่ว่ายไฟ                                                                                                    | วิธีแก้ปัญหาเบื้อมต้น<br>1. ตรวาสอบการเชื่อมต่อ<br>อะแถปเตอร์<br>2. เปลี่ยนอะแถปเตอร์ใหม่                                                                                                    | อุปกรณ์ Smart IR<br>Add Remote Contro<br>โหมด Scene เป็นไหมด<br>ทำให้อุปกรณ์ทำมานได้ | ol ไว้แล้ว<br>ดอ้าฉริยะที่สามารถสร้ามมื่อนไขต่าม ๆ<br>i Smart ยิ่มขึ้น                                   | เลือกหมายเลเ<br>< Create Scene                                                                                                    | 💽 เป็นการสร้าวมี่อนไขแบบกำหนดการ                                                                                                    | การณั้งค่าใน Sche<br>1. กำหนดเวล<br>2. กำหนดการ<br>าากนั้นกด Next<br>< | rdule<br>ทที่ด้อมการสร้ามมื่อนไข<br>รกำซ้ำขอมมื่อนไข<br>รถะสมให Next <                                                                                                    | Report                                        | เลือก Then เพื่อสร้างมือนไขให้อุปกรร<br>ตัวอย่าง เลือกหมายเลข 1 เมื่อถึงเวลาi<br>Cancel<br>H Schedwle:19:00 Every day | น์ Smart IR<br>ได้มไว้ให้เรียกใช้วานอุปกรณ์ที่ต้องการ<br><sub>Ater Trak</sub>                                                                                                    | All Devices Living Room     Air Conditioning     Smart IR                                                                                                    | Matter เลือกอุปกรณ์ที่ด้อมการให้ส่วทรงย่านอุปกรณ์ Smart IR<br>[ในตัวอย่าวาะเป็นการส่วการให้ Smart IR ให้กวนกุบ<br>การทำงานของ Air Conditioning ที่ได้ Add remote<br>Control ไว้แล้ว] |
| frequency 38KHz                                                                                                    | า่า<br>ะกัน<br>(ฟไหม้ | ประเภทสินก้า / Product Z Smart IR Controller<br>พบนขอสมน้า / Serial No      | เชื่อมต่อกับ<br>แอปพลิเทชันไม่ได้<br>เพิ่มรีโมทกอนโทรล<br>เครื่องใช้ไฟฟ้าไม่ได้ | <ol> <li>โทรศัพท์ไม่ได้เชื่อมต่อกับ<br/>Wi-Fi 2.4GHz</li> <li>ระบบอันเทอร์เน็ตขัดข้อม<br/>ใช้มานไปได้</li> <li>เลือกเพิ่มอุปกรณ์ มิตรุ่น</li> <li>อุปกรณ์ไม่ตอบสนอม</li> <li>เลือกรีโนทโน่ตรมรุ่นขอม<br/>เกรื่อมใช้ไฟฟ้า</li> <li>ไม่มีรีโมทขอมอุปกรณ์<br/>ไฟฟ้าในสิสรายการ</li> <li>รีโมทโน้อสรายการ</li> </ol> | <ol> <li>เกรงาสอบการเสื่อมต่อ Wi-Fi<br/>ให้ถูกต้อม</li> <li>เกรงาสอบการเสื่อมต่อ<br/>อินเทอร์เน็ดกับผู้ให้บริการ</li> <li>เกรงาสอบอุปกรณ์ให้</li> <li>กรงาสบอบอุปกรณ์ให้</li> <li>เริ่งส่วนจุปกรณ์ให้</li> <li>เริ่งส่วนจุปกรณ์ไห้</li> <li>เริ่งส่วนจุปกรณ์ไห้</li> <li>เริ่งส่วนจุปกรณ์ไห้</li> <li>เริ่งส่วนจุปกรณ์ไห้</li> <li>เริ่งส่วนจุปกรณ์ไห้</li> <li>เริ่งส่วนจุปกรณ์ไห้</li> <li>เริ่งส่วนจุปกรณ์ไห้</li> <li>เริ่งส่วนจุปกรณ์ไห้</li> <li>เริ่งส่วนจุปกรณ์ไห้</li> <li>เริ่งส่วนจุปกรณ์ไห้</li> <li>เริ่งส่วนจุปกรณ์ไห้</li> <li>เริ่งส่วนจุปกรณ์ไห้</li> <li>เริ่งส่วนจุปรีโบกให้กรมรุ่น</li> <li>เริ่งส่วนจุปรีบกให้กรมรู่น</li> <li>เริ่งสายปรีโบกว่ารอมรับ</li> <li>หรือไป</li> </ol> |                                                                                      | 1. เลือก Scene เข้าสู่หน้าหร้าม Scene<br>2. เลือก Create Scene เพื่อสร้าม Scene ใหม่<br>den Create Scene | Section 2014 - 1995 - 1995 - 199 | <ol> <li>สร้ามมื่อนไขโดยแตะที่อุปกรณ์</li> <li>สร้ามข้อนไขเมื่อจากพาแห่ยนแปลม</li> <li>สร้ามข้อนไขเมื่อสากหาแห่ยนแปลม</li> <li>สร้ามขือนไขแปอหมายกามที่เห็นอาการ</li> <li>สร้ามขือนไขตามสถานะขอมอุปกรณ์</li> </ol> | Report<br>Consider The                                                 | Box         Bank           11         10         60           13         10         10           10         10         10           10         10         10           11         10         10           12         10         10           13         10         10           14         10         10           15         10         10           16         10         10           17         10         10 |                                               | A titry                                                                                                    | Inn the device     Inn the device     Select must scenes     Select must scenes     Select must scenes     Select must scenes     Delay the action     Journal Scenes rifety Utub     Journal Scenes rifety Utub     Journal Scenes rifety Utub     Journal Scenes rifety Utub | <ul> <li>Balanciana</li> <li>Balanciana</li></ul> | Nort Construction Action Print                                                                                                    |
|                                                                                                    |                       |                                                                             |                                                                                 | frequency 38KHz                                                                                                    |                                                                                                    |                                                                                      |                                                                                                    |                                                                                                    |                                                                                                    |                                                                        |                                                                                                    |                                               |                                                                                                    |                                                                                                    |                                                                                                    |                                                                                                    |

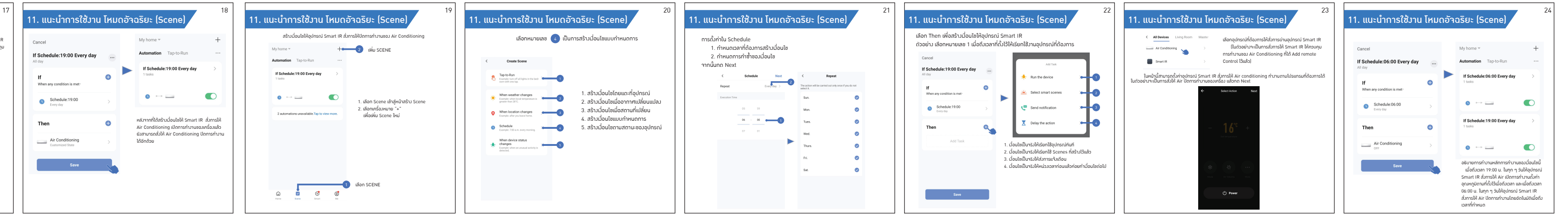